### INSTRUCCIONES PARA ACCEDER A LA INTRANET DE CÁRITAS ESPAÑOLA

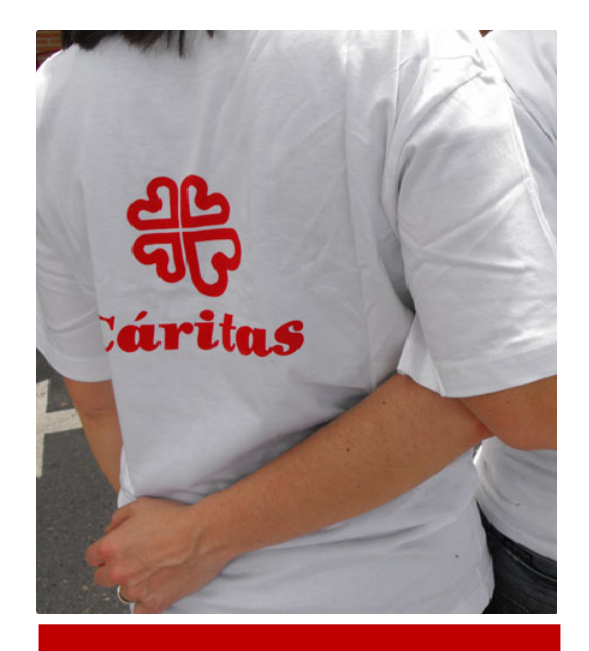

### **USUARIOS SICCE CD JAÉN**

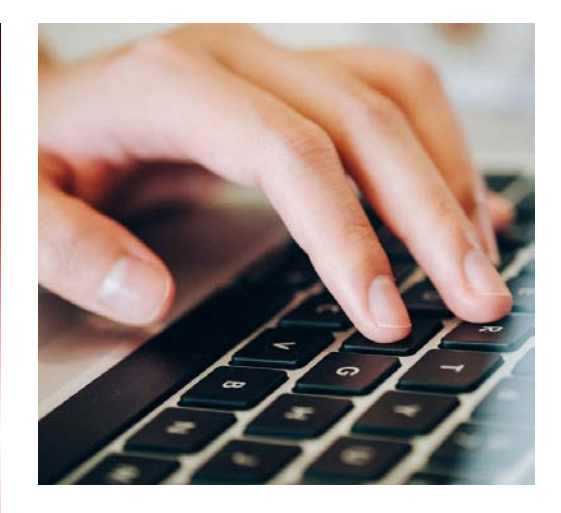

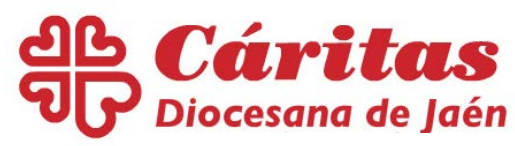

### 1- Poner en la barra de direcciones: <u>www.caritasjaen.es</u>

### 2- Qué hacemos/Animación en el territorio (pinchar)

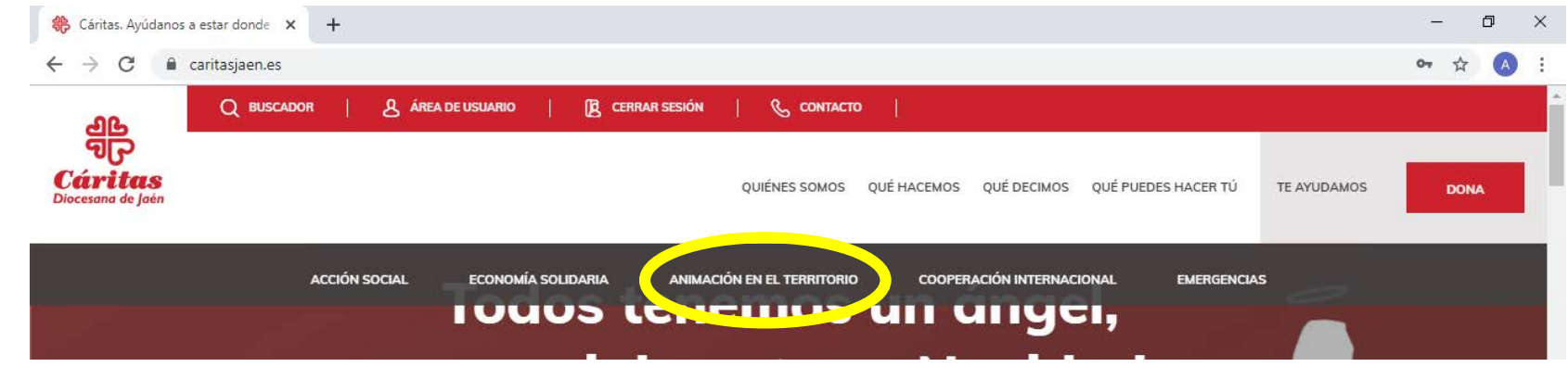

### 3- Esta es la nueva pantalla donde entramos

|                               | Intranet Cáritas Española                                                    |                                                                                                    |
|-------------------------------|------------------------------------------------------------------------------|----------------------------------------------------------------------------------------------------|
| Para acceder a                | la INTRANET hay que incluir al final del usuario lo siguiente: @car          | ritas.es                                                                                                    |
|                               | (Cáritas                                                                     |                                                                                                    |
|                               | Iniciar sesión                                                               | and the second second se |
|                               | usuario.diocesana@caritas.es                                                 |                                                                                                    |
|                               | (No puede acorder a sa cuerta)                                               |                                                                                                    |
|                               | Opciones de inicio de sesión                                                 |                                                                                                    |
|                               | Siguente                                                                     |                                                                                                    |
| ara acceder a las APLICACIONE | S hay que incluir al final del usuario lo siguiente: @caritases.local        | l (limitado a 20 caracteres)                                                                                                    |
|                               | Methicado repenta X                                                          |                                                                                                    |
|                               | Http://witcometh.carifas.acs.volicita.sus.nombres de usuaires y controsanta. |                                                                                                    |
|                               | Norrier de usarier unaris discetand/carteses/ocal                            |                                                                                                    |
| Prot                          | Regter Censeler                                                              |                                                                                                    |
|                               |                                                                              |                                                                                                    |

Para acceder pincha en el cuadro naranja 4- Esta es la nueva pantalla:

### a. Tienes que poner tu usuario <u>usuario.cdjaen@caritas.es</u>

b. Después pinchar en siguiente

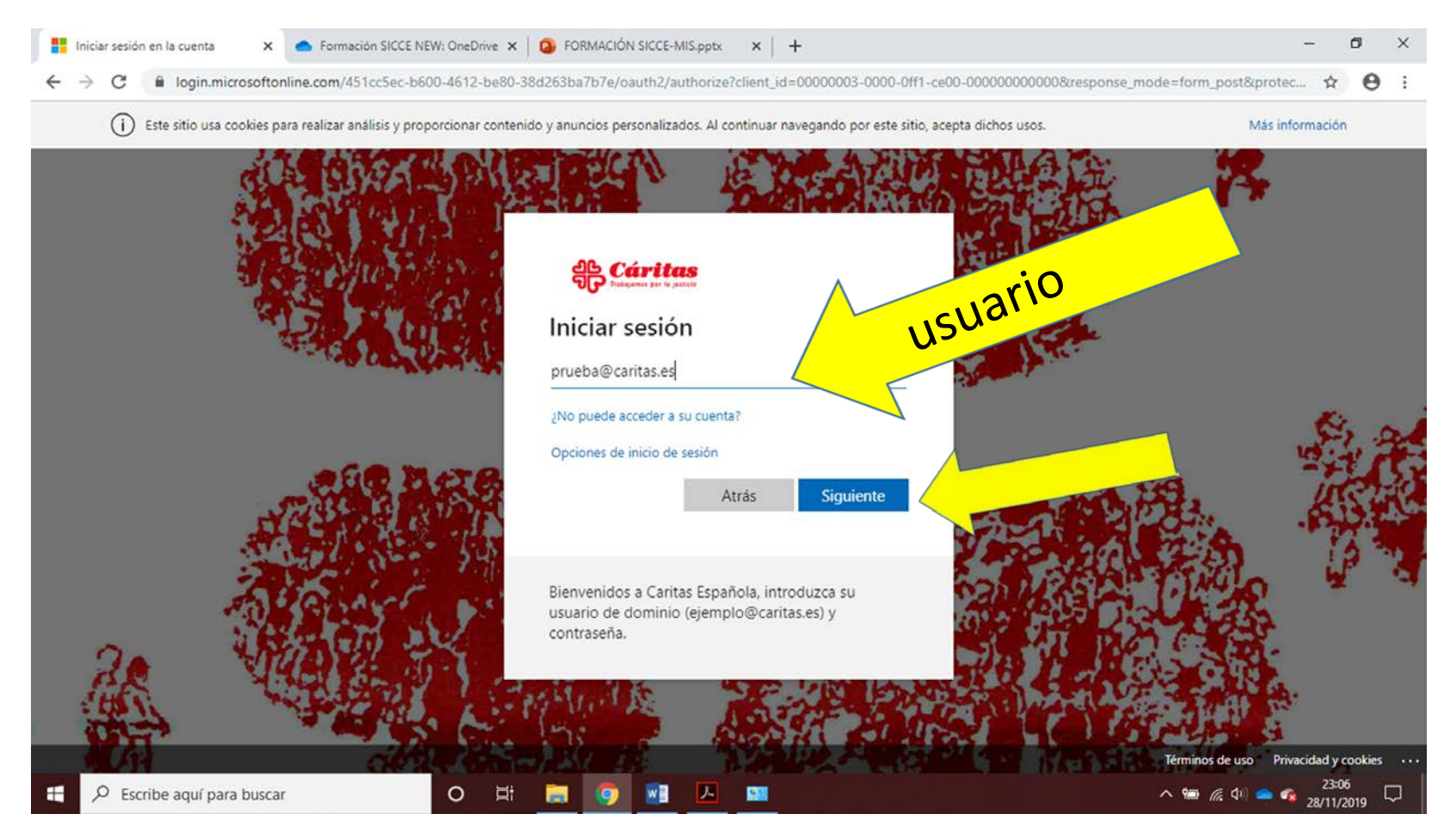

# 5- En esta nueva pantalla tienes que:a. Poner tu contraseñab. Pinchar en iniciar sesión

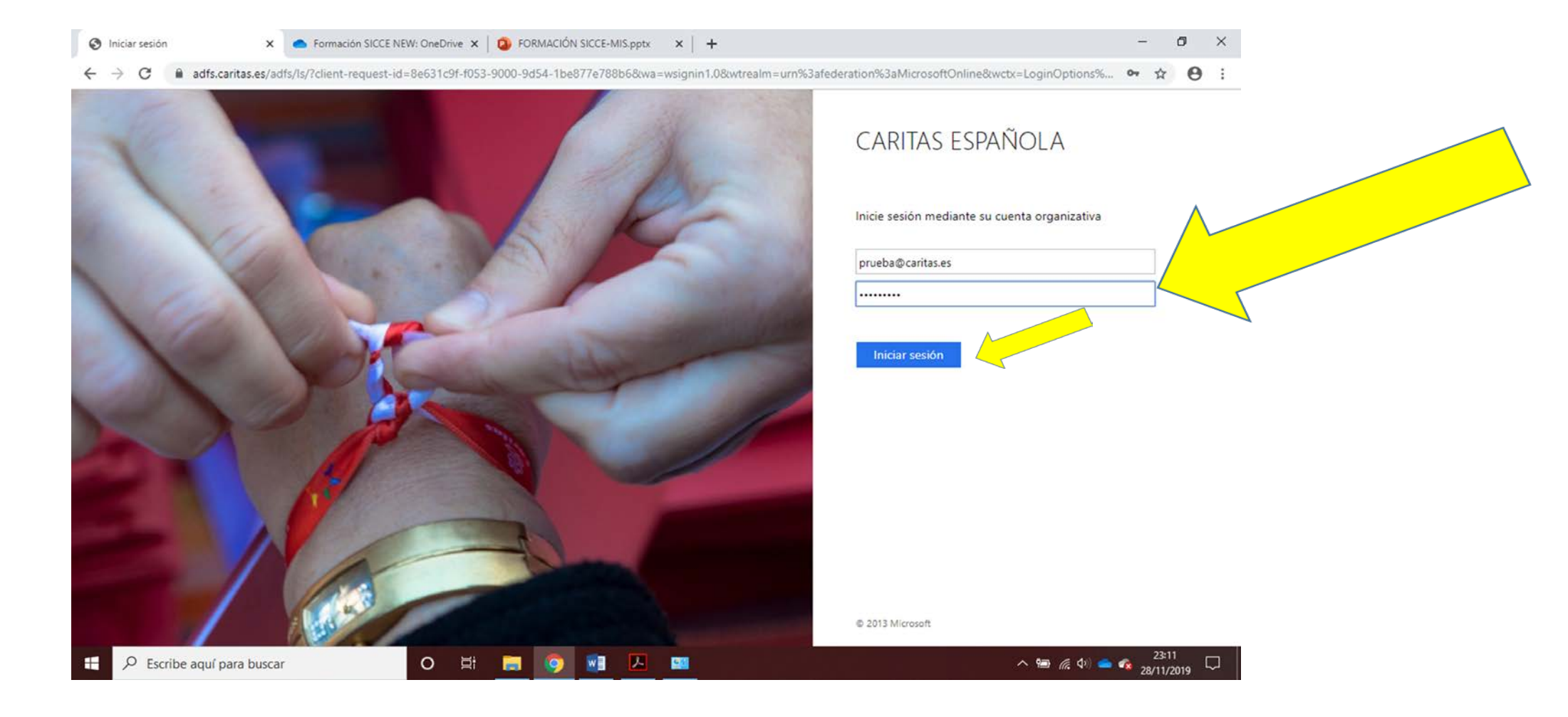

### 6- Esta es la nueva pantalla En la parte superior derecha podrás cambiar la clave.

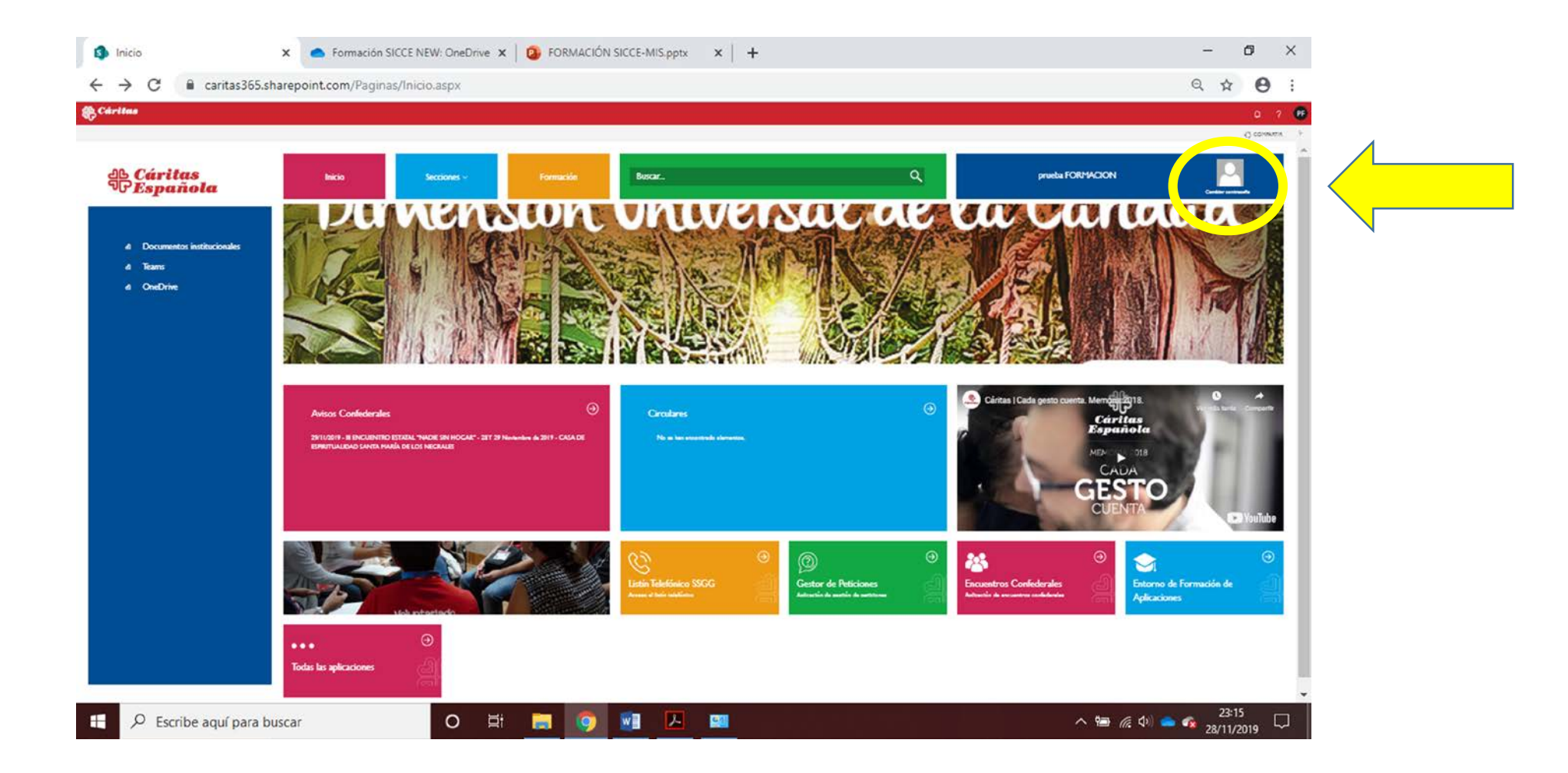

#### 7- En la parte de abajo podrás acceder al SICCE MIS.

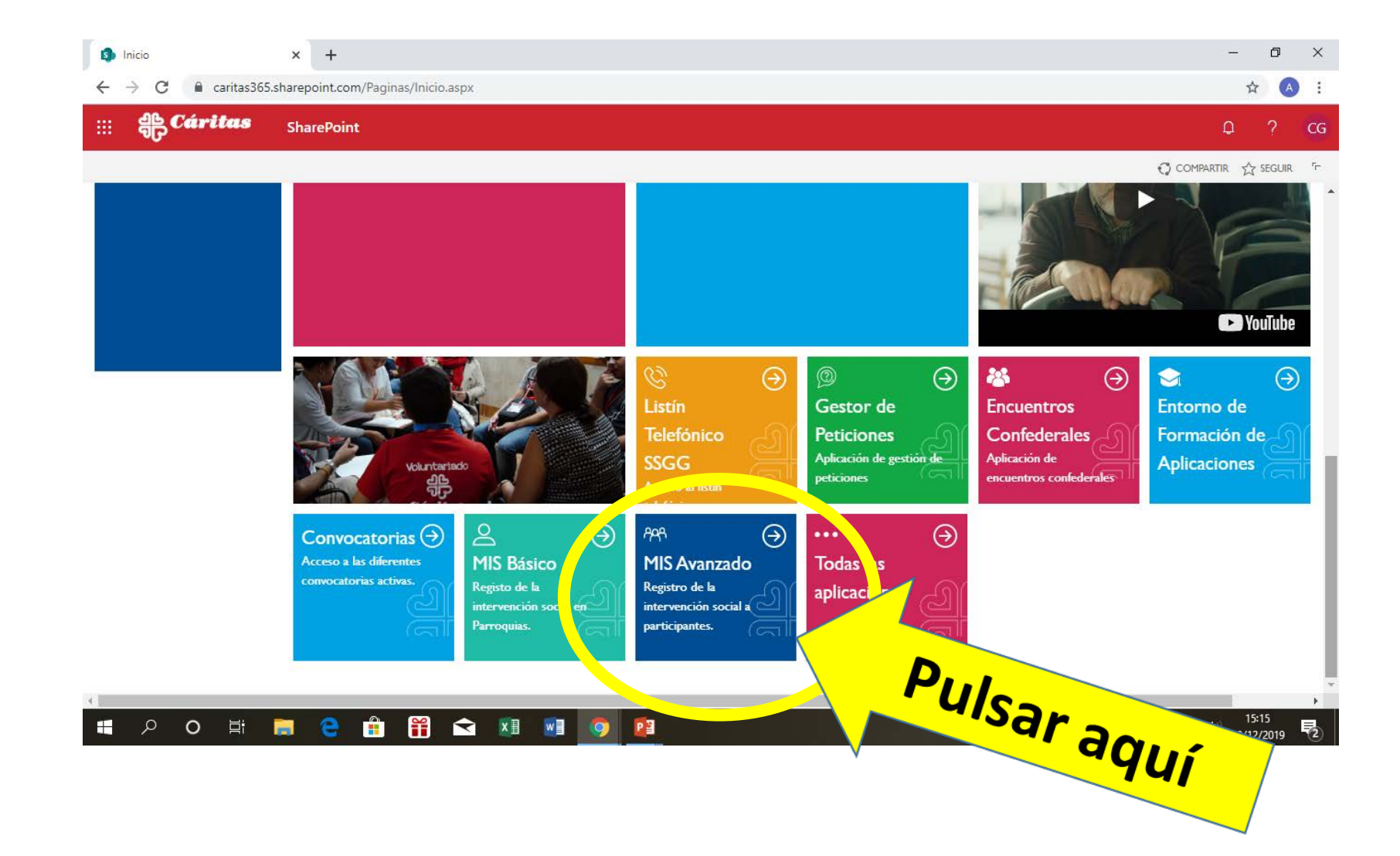

## 7- Vuelve a introducir "usuario" y contraseña \* En este caso usuario.cdjaen@caritases.local

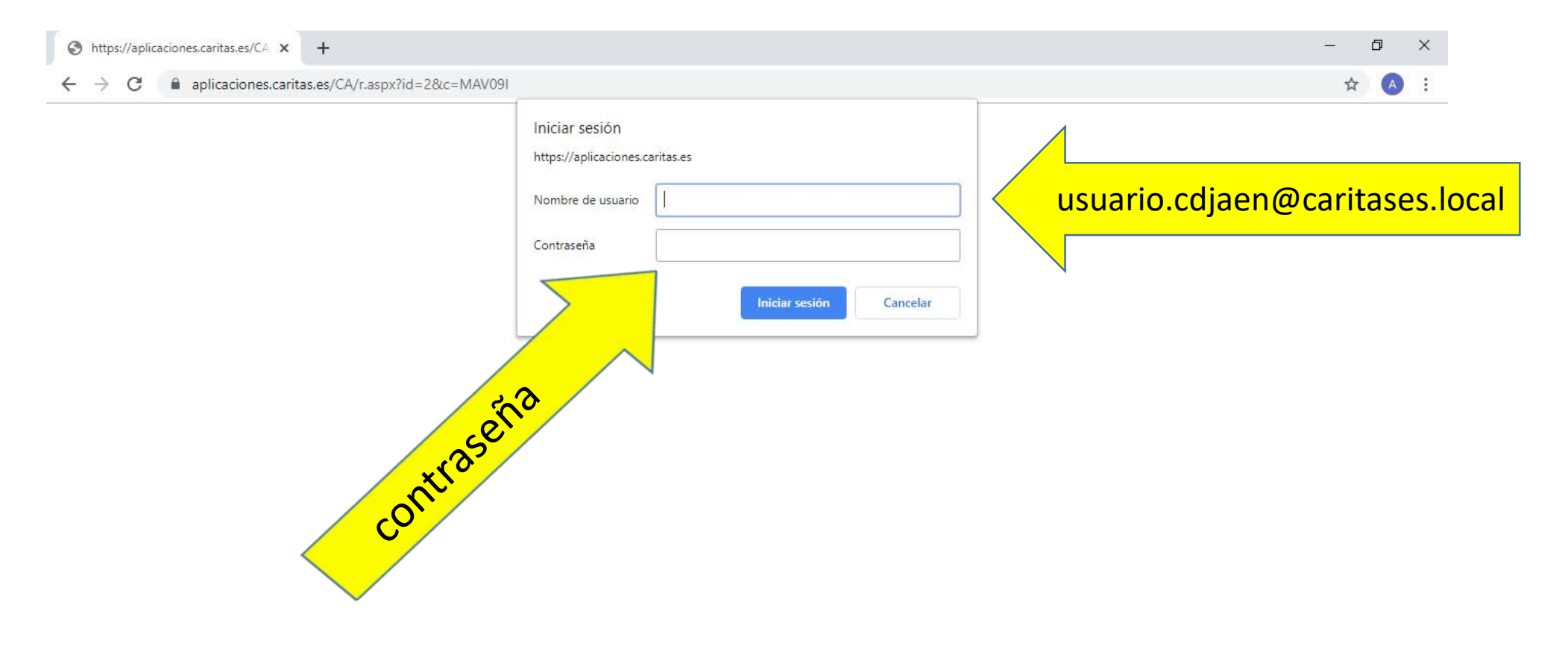

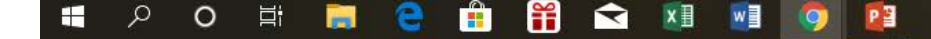

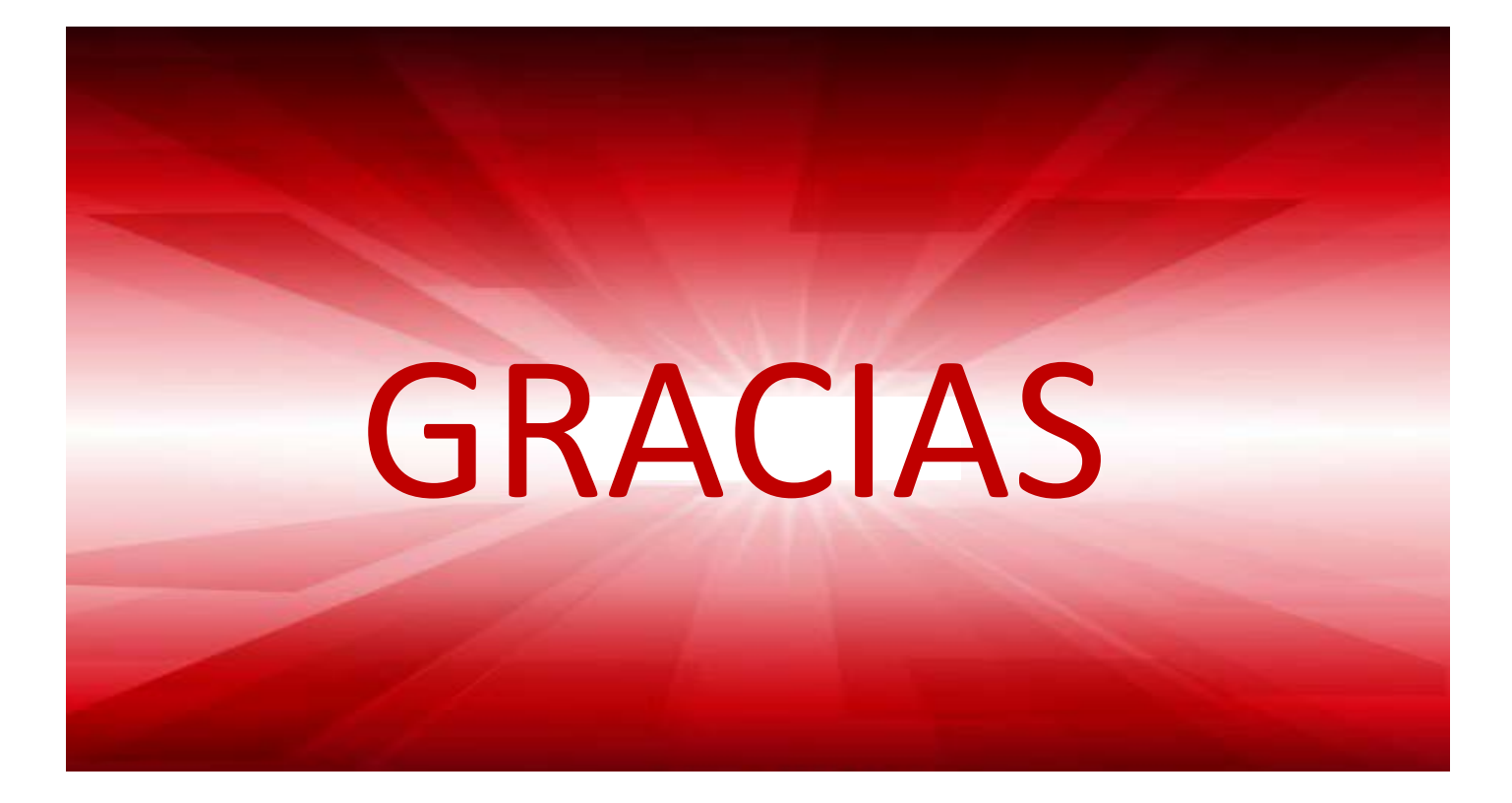

## AB Diocesana de Jaén